# *Consulta web personal investigador*

# invesweb

(SISTEMA D'INFORMACIÓ COMPTABLE DE LA UNIVERSITAT DE VALENCIA)

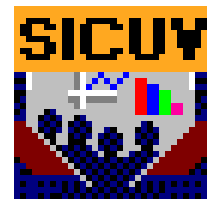

Acceso Web

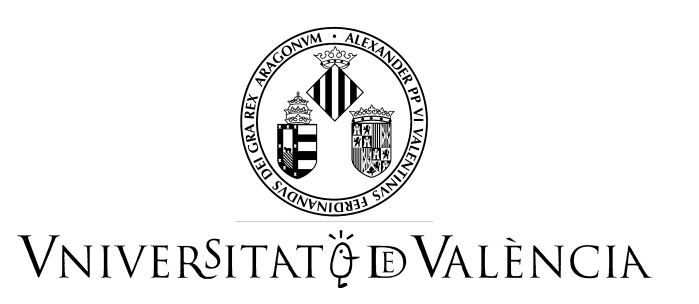

# Índice

| 1. |                    | INTRODUCCIÓN                                                                            |
|----|--------------------|-----------------------------------------------------------------------------------------|
| 2. |                    | ESTRUCTURA Y FASES CONTABLES 4                                                          |
| 3. |                    | ACCESO A LA PÁGINA WEB 10                                                               |
| 4. |                    | IDIOMA DE CONSULTA EN INVES WEB 12                                                      |
| 5. |                    | AYUDAS PERSONALIZAS EN INVESWEB 12                                                      |
| 6. |                    | INFORMACIÓN CONTABLE ASOCIADA AL INVESTIGADOR                                           |
|    | 4.2                | Pantalla Busqueda -> Investigador 13                                                    |
|    | 4.2                | Pantalla Busqueda -> Investigador -> Listado de Provectos 14                            |
|    | <u>4</u> 2         | Pantalla Rusqueda -> Investigador -> Listado de Proyectos -> Datos                      |
|    | <b>T</b> •4        | Provocto 15                                                                             |
|    | 4.2                | <u>110yecto 15</u><br>Deutelle Deurende & Leuretter deu & Liete de de Deurenter & Deter |
|    | <b>4.</b> <i>Z</i> | Pantalla Busqueda -> Investigador -> Listado de Proyectos -> Datos                      |
|    |                    | <u>Proyecto</u> -> Partidas 17                                                          |
|    | <u>4.2</u>         | <u> Pantalla Busqueda -&gt; Investigador -&gt; Listado de Proyectos -&gt; Datos</u>     |
|    |                    | <b>Proyecto -&gt; Partidas -&gt; Operaciones</b> 19                                     |
|    | 4.2                | Pantalla Busqueda -> Investigador -> Listado de Proyectos -> Datos                      |
|    |                    | Provecto -> Conceptos 20                                                                |
|    | 4.2                | Pantalla Busqueda -> Investigador -> Listado de Provectos -> Datos                      |
|    |                    | Provecto -> Concentos -> Operaciones 21                                                 |
|    |                    | <u>110yeeu - Conceptos - Operaciones 21</u>                                             |
| 7. |                    | VISUALIZACIÓN Y ORDENACIÓN DE OPERACIONES                                               |
| 8. |                    | FUNCIONALIDADES FUTURAS DE SICUV - WEB                                                  |

# 1. Introducción

Con el fin que el personal investigador de la Universitat de València pueda conocer la situación económica de sus proyectos a través de Internet ,se ha desarrollado una aplicación en entorno WEB denominada INVESWEB.

A través de la aplicación se podrá comprobar el Estado de ejecución de Gastos e Ingresos de los proyectos de Investigación :

- Acumulados de las bolsas de vinculación a nivel de proyecto.
- Codificación de los proyectos (clave específica, nombre del proyecto, dígito de IVA, orgánica GINSA, título y otros datos del proyecto)
- Acumulados del estado de ejecución de gastos e ingresos de un determinado proyecto
- Partidas y acumulados por partida
- Totales por naturaleza del gasto
- Conceptos y acumulados por concepto.
- Modificaciones presupuestarias realizadas en el presupuesto de gastos a partir de los ingresos obtenidos por el proyecto.
- Modificaciones presupuestarias pendientes de aplicar en el presupuesto de gastos a partir de los ingresos obtenidos por el proyecto.
- Operaciones realizadas sobre las diferentes partidas

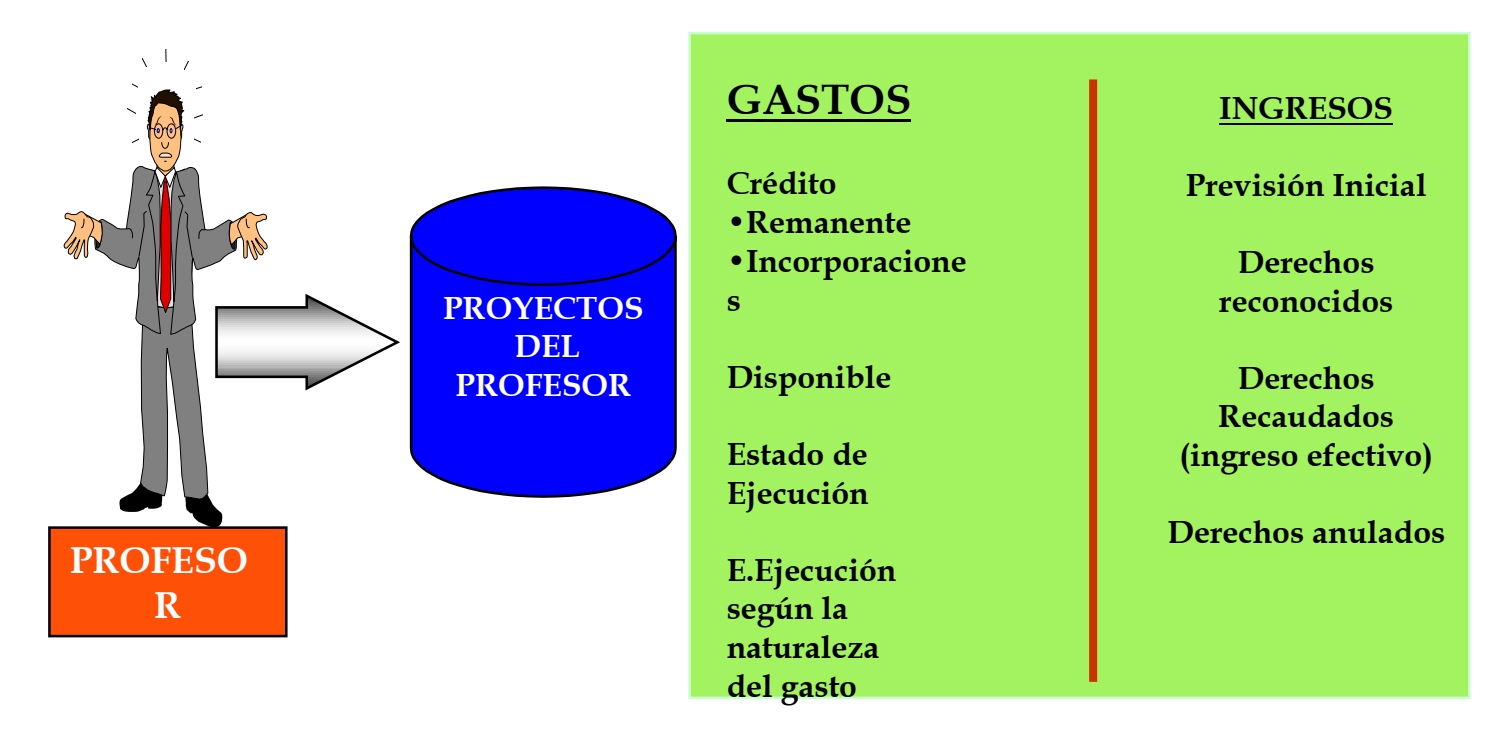

# 2. Estructura y fases contables

#### ♦ ESTRUCTURA DE IMPUTACION CONTABLE PRESUPUESTARIA

La estructura presupuestaria de la Universidad de Valencia se estructura de la siguiente forma:

# • <u>Gastos</u>

La partidas presupuestarias de gastos se estructuran en 6 segmentos atendiendo a la siguiente tabla:

| AÑO PRESUPUESTO     | NNNN     |
|---------------------|----------|
| INDICADOR REMANENTE | Α        |
| ORGANICA            | NNNNNNNN |
| FUNCIONAL           | NNN      |
| ECONÓMICO           | NNNNN    |
| CLAVE ESPECIFICA    | AAAAAAA  |

### Año del Presupuesto:

Indica el año del presupuesto del correspondiente gasto. Indica el año en que se presupuesta la partida.

# Indicador de Remanente:

Indica si la partida proviene de remanente o no. Normalmente tendrá valor 'N'.

# Orgánica:

Indica quien está efectuando el gasto. Va a poder ser desde un Centro (Facultad, Instituto...), un Departamento, o un profesor.

Este segmento se codifica de la siguiente forma:

| CAMPUS | CENTRO |   | DEPARTAM. |   | TIPO | PROFESOR O |        |        |       |
|--------|--------|---|-----------|---|------|------------|--------|--------|-------|
|        |        |   |           |   | IVA  | RESPO      | DNSABL | E DE A | CCION |
|        |        |   |           |   |      |            | ESPEC  | CIFICA |       |
| X      | Χ      | Χ | X         | Χ | Χ    | Χ          | X      | Χ      | Χ     |

#### SISTEMA D'ÍNFORMACIO COMPTABLE DE LA UNIVERSITAT DE VALENCIA

Ejemplo:

| ORGANICA: | 104000000 | FACULTAT DE GEOGRAFIA I HISTÒRIA   |
|-----------|-----------|------------------------------------|
| 1         |           | > CAMPUS DE BLASCO IBAÑEZ          |
| 04        |           | > FACULTAT DE GEOGRAFIA I HISTÒRIA |
| 00        |           | > SECRETARIA DE CENTRO             |
| 0         |           | > NO TIENE TRATAMIENTO DE IVA      |
| 0         |           | > NO ESTA ASOCIADO A PROFESOR      |

El tipo de IVA va a servir para que el caso en que la partida está asociada a un Proyecto se pueda distinguir si es contrato, convenio o proyecto de investigación.

# **Funcional:**

Muestra la finalidad del gasto; para qué se gasta el presupuesto.

| PROGRAMA |  |
|----------|--|
| XXX      |  |

# **Clasificación Económica:**

Refleja la naturaleza de los conceptos presupuestarios (del gasto).

| CAPITULO | ARTICULO | CONCEPTO | SUBCONCEPTO |
|----------|----------|----------|-------------|
| Χ        | Χ        | Χ        | XX          |

# **Clave Específica:**

Identifica la aplicación de los conceptos presupuestarios en proyectos de Investigación, proyectos de inversión... etc.

Se codifica de la siguiente forma:

| EJERCICIO | CODIGO DEL PROYECTO  |
|-----------|----------------------|
| XXXX      | XXXX (nº secuencial) |

• Ejemplo de Partida Presupuestaria no asociada a Proyecto de Investigación:

| CODI | CODIGO: |                   |             |               |                   |  |
|------|---------|-------------------|-------------|---------------|-------------------|--|
| AÑO  | I.R     | ORGANICA          | FUNCIONAL   | ECONOMICA     | CL.ESPECIF        |  |
| 2001 | Ν       | 104000000         | 422         | 22110         | 0000000           |  |
| DESC | RIPCI   | <b>ON:</b> FACULT | AT DE GEOGR | AFIA I HISTÒ  | ORIA              |  |
| ORGA | NICA:   | FACULTAT          | DE GEOGRAF  | IA I HISTÒRIA | 1                 |  |
|      | 1       |                   | > CAMPU     | US DE BLASCO  | ) IBAÑEZ          |  |
|      | 04      |                   | > FACUL     | TAT DE GEOG   | GRAFIA I HISTÒRIA |  |
|      | 00      |                   | > SECRE     | TARIA DE CEI  | NTRO              |  |
|      | 0       |                   | > NO TIE    | NE TRATAMI    | ENTO DE IVA       |  |
|      | 0       |                   | > NO EST    | A ASOCIADC    | A PROFESOR        |  |
| FUNC | IONAL   | : 422             | ENSENYAME   | NT UNIVERS    | ITARI             |  |
| ECON | IOMIC(  | D: 22110          | ARRENDAM    | ENT TERRENY   | YS B. NATURALS    |  |

- Suponiendo que el profesor Juan Lopez Lopez tuviera asociados únicamente dos proyectos de investigación tendría asociadas diferentes partidas presupuestarias por cada uno de esos proyectos.
  - > Ejemplo de Partida asociada a Proyecto de Investigación 348:

#### **CODIGO:**

| AÑO  | I.R | ORGANICA   | FUNCIONAL | ECONOMICA | <b>CL.ESPECIF</b> |
|------|-----|------------|-----------|-----------|-------------------|
| 2001 | Ν   | 2070350135 | 541       | 68200     | 20000348          |

#### **DESCRIPCION:** JUAN LOPEZ LOPEZ

| ORGANICA:   | UAN LOPEZ LOPEZ                                |
|-------------|------------------------------------------------|
| 2           | > CAMPUS DE BURJASSOT-PATERNA                  |
| 07          | > FACULTAT DE CIÈNCIES BIOLÒGIQUES             |
| 03          | > DEPT. BIOQUÍMICA I BIOLOGÍA MOLE.            |
| 5           | > PROYECTO CON IVA NO DEDUCIBLE                |
| 0135        | > CÓDIGO DEL PROFESOR JUAN LOPEZ               |
| FUNCIONAL:  | 541 INVESTIGACIÓ CIENTÍFICA TÈCNICA I APLICADA |
| ECONOMICO   | 68200 INVESTIG. FINANC. ESPECÍFICA-PROJ.       |
| CLAVE ESPEC | ÍFICA (COD.PROYECTO) : 20000348 PROYECTO 1     |

#### > Ejemplo de Partida asociada a Proyecto de Investigación 349:

#### **CODIGO:**

| AÑO  | I.R | ORGANICA   | FUNCIONAL | ECONOMICA | <b>CL.ESPECIF</b> |
|------|-----|------------|-----------|-----------|-------------------|
| 2001 | Ν   | 2070350135 | 541       | 68200     | 20000349          |

#### **DESCRIPCION:** JUAN LOPEZ LOPEZ

#### ORGANICA: JUAN LOPEZ LOPEZ

| 2                | > CAMPUS DE BURJASSOT-PATERNA                  |
|------------------|------------------------------------------------|
| 07               | > FACULTAT DE CIÈNCIES BIOLÒGIQUES             |
| 03               | > DEPT. BIOQUÍMICA I BIOLOGÍA MOLE.            |
| 5                | > PROYECTO CON IVA NO DEDUCIBLE                |
| 0135>            | CÓDIGO DEL PROFESOR JUAN LOPEZ                 |
| FUNCIONAL:       | 541 INVESTIGACIÓ CIENTÍFICA TÈCNICA I APLICADA |
| ECONOMICO:       | 68200 INVESTIG. FINANC. ESPECÍFICA-PROJ.       |
| CLAVE ESPECÍFICA | A (COD.PROYECTO) : 20000349 PROYECTO 2         |

# **Ingresos**

Los conceptos del estado de ingresos se estructuran en 3 segmentos atendiendo a la siguiente tabla:

| AÑO PRESUPUESTO | NNNN     |
|-----------------|----------|
| ORGANICA        | NNNNNNNN |
| ECONOMICO       | NNNNN    |
| ESPECIFICA      | NNNNNNN  |

#### Año del Presupuesto:

Indica el año del presupuesto del correspondiente ingreso. Indica el año en que se presupuesta la partida.

#### **Orgánica:**

Indica quien está efectuando el ingreso. Va a poder ser desde un Centro (Facultad, Instituto...), un Departamento, o un profesor. Este segmento se codifica de la siguiente forma:

Consulta WEB del Personal Investigador

| CAMPUS | CEN | TRO | DEPA | RTAM. | TIPO |       | PROFE           | SOR O             |       |
|--------|-----|-----|------|-------|------|-------|-----------------|-------------------|-------|
|        |     |     |      |       | IVA  | RESPO | DNSABL<br>ESPEC | E DE AO<br>CIFICA | CCION |
| X      | X   | X   | X    | X     | X    | X     | X               | X                 | X     |

# Clasificación Económica:

Refleja la naturaleza de los conceptos presupuestarios.

| CAPITULO | ARTICULO | CONCEPTO | SUBCONCEPTO |
|----------|----------|----------|-------------|
| Х        | Х        | Х        | XX          |

# **Fases Contables**

# **GASTOS**

# AUTORIZACION.-

La autorización (fase A), es el acto en virtud del cual el Órgano competente acuerde la realización de un gasto, calculado de forma cierta o aproximada. Se trata de una decisión de disposición que no implica todavía a terceros con la Universitat.

# DISPOSICIÓN.-

La disposición (fase D), es la operación contable que refleja el acto en virtud de la cual el Órgano competente acuerda o concierta, la realización de una obra, prestación de un servicio, o adquisición de un suministro, previamente autorizado.

Constituye el perfeccionamiento del compromiso frente a terceros, tiene por objeto la afectación definitiva de los créditos al cumplimiento de una obligación, vincula a la Universitat a la realización de un gasto concreto y de cuantía determinada.

OBLIGACIÓN .-

La obligación (fase O), es el acto administrativo por el que se acepta formalmente, a cargo del presupuesto de la Universitat, una deuda a favor de un tercero, como consecuencia del cumplimiento por parte de este de la prestación a que se hubiere comprometido.

PROPUESTA DE PAGO.-

La propuesta de pago (fase K), implica la solicitud del pago, por la autoridad competente que ha reconocido la obligación .

#### ORDENACIÓN DEL PAGO Y EJECUCIÓN DEL MISMO.-

La ordenación y ejecución del pago (fases PT), son el acto mediante el cual se expide la orden de pago contra la Tesorería de la Universitat y se ejecuta el mismo, con la salida de fondos de la citada Tesorería, dando lugar a la cancelación de la deuda producida por las obligaciones reconocidas a terceros.

# INGRESOS.

#### PREVISIONES INICIALES DE INGRESOS

Este concepto implica aquellos ingresos previstos en el presupuesto inicial, que serán recaudados en el transcurso del ejercicio económico.

#### DERECHO RECONOCIDO.-

Los derechos a cobrar (fase DCR), son aquellos créditos actuales de la Universitat frente a terceros, en virtud de los cuales el deudor queda obligado a satisfacer a la misma una cantidad determinada de dinero, en el momento de su vencimiento.

#### DERECHOS RECAUDADOS.-

Los derechos recaudados (fase CKI--) Es la fase contable por la cual se reconoce e identifica el ingreso correspondiente y su cuantificación en unidades monetarias.

#### DERECHOS ANULADOS.-

La Anulación de Derechos, se puede producir bien por la anulación de la liquidación de la que se deriven, bien por la insolvencia probada del deudor, la condonación o la prescripción de la deuda u otras causas legalmente establecidas.

# 3. Acceso a la página WEB

El primer nivel de acceso se establece a través de una página web de la Universidad de València donde el investigador se autentificaría con su usuario de correo electrónico y su contraseña.

En este nivel, la validación se establece a través del servidor de Correo Electrónico que posee la Universitat.

De esta forma, cuando un usuario cambie su password de correo, o se de de baja, el sistema reflejará esas actualizaciones, restringiendo o modificando la forma de acceso.

Caso que esta autentificación sea correcta ya se haría el enlace con el servidor web donde resida el SICUV-WEB.

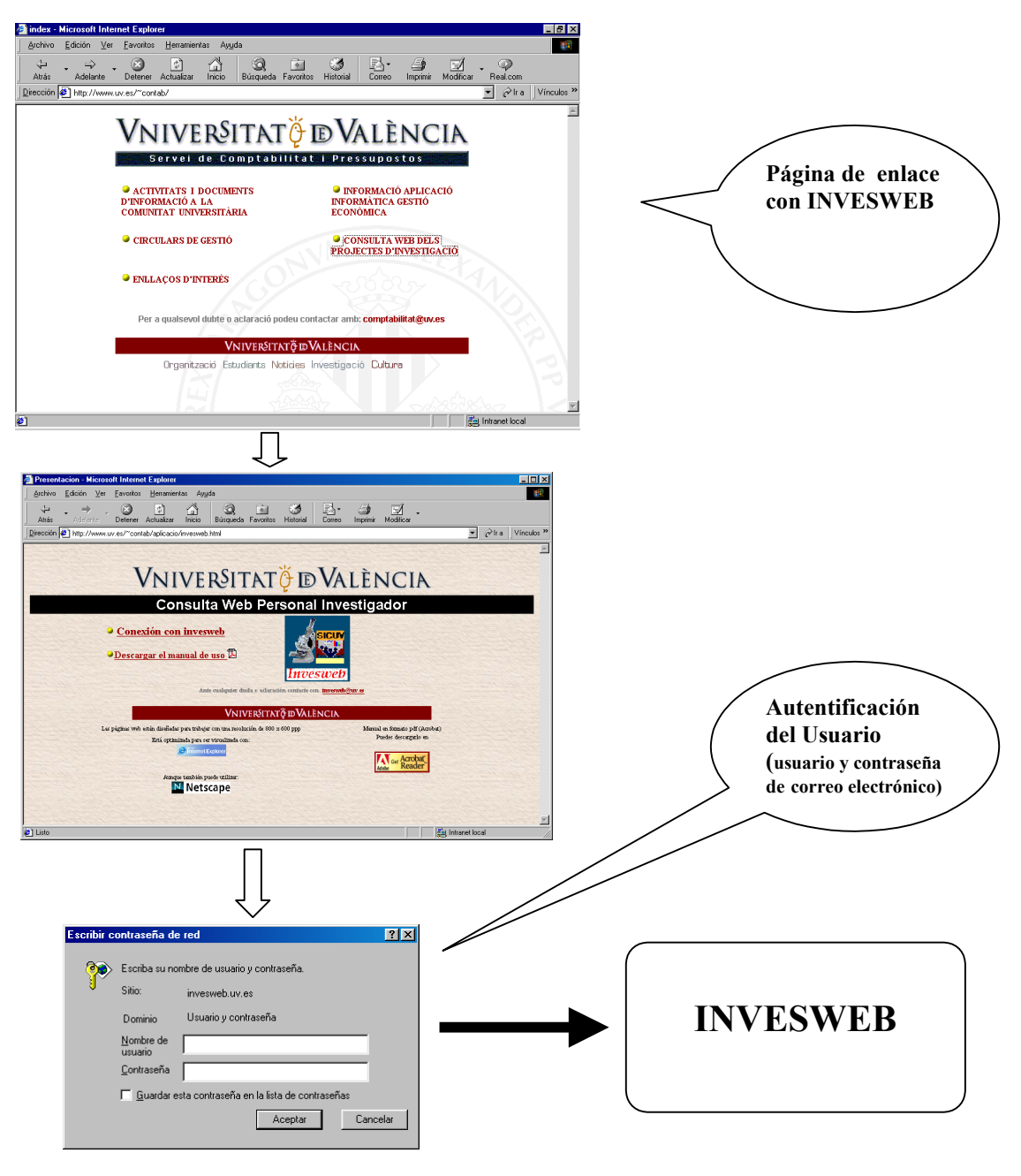

Consulta WEB del Personal Investigador

Una vez autenficado el acceso, el sistema identifica el perfil de usuario, y, en función de éste, se acceden a los datos permitidos.

Después de introducir su usuario de correo electrónico y contraseña, aparecerá directamente la pantalla:

| 🛎 Consulta Web Personal Investigador (Beta 3r3) - Microsoft Internet Explorer                              |                      |
|----------------------------------------------------------------------------------------------------|----------------------|
| <u>Archivo Edición ⊻er Eavoritos Herramientas Ayu</u> da                                                   | 10 A                 |
| ↓                                                                                                    | o Imprimir Modificar |
| Dirección 🖉 http://invesweb.uv.es/sicuv/setlang                                                            | ▼ 🖉 Ira 🗍 Vínculos ≫ |
|                                                                                                    |                      |
| Vniver§itatöď DValèn                                                                                       | CIA                  |
| Consulta Web Personal Investigador (E                                                                      | Beta 3r3)            |
|                                                                                                    | [Ayuda]              |
|                                                                                                    |                      |
|                                                                                                    |                      |
| Se buscarán las cuentas de los proyectos de investigación del investigador cuyo NIF es<br><b>41729946B</b> | ejercicio:           |
| Buscar                                                                                                    |                      |
| La aplicación se visualizará en Castellano, si lo desea puede verla                                        | en Valenciano        |
| Sistema de Informació Comptable de la Universitat                                                          | de València          |
| Para problemas relacionados con este servicio: invesweb⊜uv.es                                              |                      |
|                                                                                                    |                      |
| हो<br>                                                                                                    | En Intranet local    |

A partir de este momento, cuando se "pinche" sobre el botón buscar, el sistema irá ofreciendo una serie de pantallas toda la información contable de los proyectos de investigación SICUV ese Investigador.

# 4. Idioma de consulta en invesweb

En el momento que se ha accedido a la página web, puede seleccionarse el idioma de consulta. Las posibilidades son en Valenciano y en Castellano, ofreciéndose siempre como predeterminada el idioma Valenciano.

Bastará con pulsar sobre el enlace de Castellano, o Valenciano (según sea el caso) para cambiar de idioma. Una vez se haya escogido el idioma, éste se respetará en futura conexiones.

# 5. Ayudas personalizas en invesweb

En cada una de las páginas web que se pueden visualizar aparece en la parte superior derecha de cada página un enlace a una página de ayuda personalizada para cada una de ellas.

Estas páginas contienen la información necesaria para entender los conceptos utilizados en la aplicación SICUV y que son mostradas en la web.

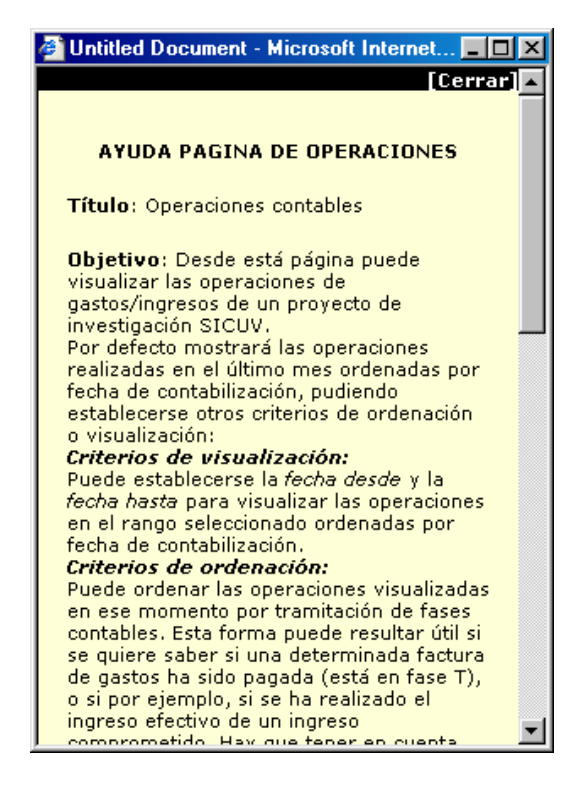

# 6. Información contable asociada al Investigador

#### Pantalla Busqueda -> Investigador

Una vez seleccionado el profesor se accede a la pantalla "Búsqueda->Investigador". En ella aparecen los datos de adscripción del profesor y las orgánicas que tiene asociadas.

| 🚈 Consulta Web Personal Investigador (Beta 2) - Microsoft I     | nternet Explorer                                |                                |                       |
|-----------------------------------------------------------------|-------------------------------------------------|--------------------------------|-----------------------|
| Archivo Edición Ver Eavoritos Herramientas Ayuda                |                                                 |                                | <b>11</b>             |
| 📙 🖙 Atrás 🔹 🔿 👻 😰 🚮 🛛 🔞 Búsqueda 🕋 Favoritos                    | 🕲 Historial 🛛 🖾 🎜 🗾                             |                                |                       |
| Dirección 🛃 http://sicuv12/sicuv/investigador.jsp?nif=417299468 |                                                 |                                | ▼ 🔗 Ir a 🛛 Vínculos ≫ |
|                                                                 |                                                 |                                | <u> </u>              |
| VNIVE                                                           | r§itatÿ́ dVai                                   | LÈNCIA                         |                       |
| Consulta Web Pere                                               | onal Investiga                                  | dor (Beta 2)                   |                       |
| Busqueda -> Investigador                                        |                                                 |                                | Ejercicio 2001        |
| NIF: 41729946B 0090<br>Departamento: 2 37 00                    | Nombre: MARTIN QUETG<br>INSTITUT UNIVERSITAR    | LAS GREGORIO<br>11 de robotica |                       |
|                                                                 | Inicial C                                       | ontraido Disponible            |                       |
| Organicas 2370050090 IVA                                        | no deducible Sin vinc. S                        | in vinc. Sin vinc.             |                       |
| en SICUV 2370060090 IVA                                         | deducible Sin vinc. S                           | in vinc. Sin vinc.             |                       |
| [Ver Proye                                                      | ctos de este Investigador]                      |                                |                       |
| Sistema D'Informació Comptable                                  | de la Universitat de Vale                       | encia                          | Desarrollo por TAO    |
| Para problemas relacio                                          | onados con este servicio <i>: Sergio.Dia1</i> 8 | duv.es                         |                       |
|                                                                 |                                                 |                                |                       |
|                                                                 |                                                 |                                |                       |
|                                                                 |                                                 |                                | <b>v</b>              |
| <b>e</b>                                                        |                                                 |                                | Intranet local        |
| 🙀 Inicio 🔰 😂 🗳 🙋 🈂 🔌 🔯 Sesión de BuroWin                        | SICAP 600 - [Mantenimie.                        |                                | na ES                 |

Hasta el 17 de Septiembre de 2001:

Se denomina bolsa de vinculación de un investigador al crédito que éste tenga en cada una de las dos orgánicas SICUV posibles que tenga dadas de alta (una para proyectos sin IVA deducible (dígito 5) y otra para proyectos con IVA deducible (dígito 6)). Nos da las cantidades de los acumuladores Inicial, Contraído y Disponible. Estos acumuladores se obtienen de sumar los acumuladores de los diferentes proyectos en función del dígito de IVA.

Con esta información ya sabremos si vamos a poder contabilizar un gasto contra una determinada orgánica. Caso que el disponible sea negativo, la aplicación SICUV no nos dejará contabilizar.

#### A partir del 17 de Septiembre de 2001:

Los proyectos de investigación no tienen asociada la bolsa de vinculación a nivel de orgánica del investigador (por tipo de IVA) si no que es a nivel de proyecto o clave específica. (Por eso aparece el mensaje "Sin Vinculación".

Esto significa que a todos los proyectos con disponible mayor que cero se le podrán imputar gastos sin tener en cuenta la situación ecónomica del resto de proyectos asociados al investigador (sin sobrepasar este disponible).

Por tanto cada proyecto depende de si mismo.

#### Pantalla Busqueda -> Investigador -> Listado de Proyectos

Si el Usuario pincha sobre el link "Ver proyectos de este Investigador", accede a todos los proyectos que tiene dados de alta el investigador:

| 🎒 Consulta \     | ∉eb Personal Investigador (B                        | eta 3r3) - Microsoft I                             | nternet Explorer               |                               |                            |                 | 2                  |
|------------------|-----------------------------------------------------|----------------------------------------------------|--------------------------------|-------------------------------|----------------------------|-----------------|--------------------|
| Archivo <u>E</u> | dición <u>V</u> er <u>F</u> avoritos <u>H</u> errar | mientas Ay <u>u</u> da                             |                                |                               |                            |                 | 1                  |
| Atrás            | Adelante Detener Actualiz                           | ar Inicio Búsque                                   | da Favoritos Histori           | al Correo In                  | nprimir Modificar          |                 |                    |
| Dirección 🧧      | http://invesweb.uv.es/sicuv/lista                   | proyectos.jsp                                      |                                |                               |                            |                 | ▼ 🔗 Ira Vínculos ³ |
|                  |                                                     |                                                    |                                |                               |                            |                 |                    |
|                  |                                                     | VN                                                 | IVERSITAT                      | Ç∲∎Val                        | Ència                      |                 |                    |
|                  | Con                                                 | sulta Web P                                        | ersonal In                     | vestigado                     | r (Beta 3r                 | 3)              | [Ayuda]            |
| Inicio -> Ir     | vestigador -> Listado Proy                          | ectos                                              |                                |                               |                            |                 | Ejercicio 2001     |
|                  |                                                     |                                                    |                                |                               |                            |                 |                    |
|                  | r<br>c                                              | NIF: <b>41729946B</b><br>Departamento: <b>2 37</b> | 0090 Nombre: Mi<br>00 INSTITUT | ARTIN QUETGLA<br>UNIVERSITARI | AS GREGORIO<br>DE ROBOTICA |                 |                    |
| Clav.Esp.        | IVA Nombre Proyecto                                 |                                                    | Est                            | Procedencia                   |                            | Fec. Inicio     | Fec. Fin           |
| 20000032         | 5 / MARTIN QUETGLA                                  | S, G.                                              | A                              |                               |                            | 1/1/2000        | 31/12/2000         |
|                  | PROGRAMA ATT PROJECTE V                             | 2043 ARTIS (ADVANC                                 | E ROAD TRANSPOR                | T INFORMATICS                 | IN SPAIN)                  |                 |                    |
| 20000043         | 5 / MARTIN QUETGLA                                  | is, G.                                             | А                              |                               |                            | 1/1/2000        | 31/12/2000         |
|                  | PLATAFORMA INTEGRADA PAR                            | A LA REPRESENTACIO                                 | ON, ANALISIS, MODE             | LADO Y SIMULAC                | ION CON ENTORN             | DS DE REAL VIRT |                    |
| 20000049         | 5 09/01/1995 / MAR                                  | TIN QUETGLAS, G.                                   | A                              | ORCHIDNOTE L                  | MITED                      | 9/1/1995        | 30/6/1995          |
|                  | CARDME                                              |                                                    |                                |                               |                            |                 |                    |
| 20000050         | 5 / MARTIN QUETGLA                                  | S, G.                                              | А                              |                               |                            | 1/1/2000        | 31/12/2000         |
|                  | MONITORING INTERMODAL T                             | RANSPORT OF HAZAR                                  | DOUS GOODS, MIT                | HOS V2066 DRIV                | E PROJECT                  |                 |                    |
| 20000051         | 5 / MARTIN QUETGLA                                  | S, G.                                              | A                              |                               |                            | 1/1/2000        | 31/12/2000         |
|                  | COST-BENEFIT AND MULTI CR                           | ITERIA ANALYSIS FO                                 | R NEW TRANSPORT                | INFRASTRUCTUR                 | E IN THE FIELD OF          | RAILWAY         |                    |
| 20000052         | 5 / MARTIN QUETGLA                                  | is, G.                                             | А                              |                               |                            | 1/1/2000        | 31/12/2000         |
|                  | DEMANDING SPREADING THR                             | OUGH PRETRIP INFOR                                 | MATION USING AT                | . V2062 DRIVE P               | ROJECT DESPINA             |                 |                    |
| 20000053         | 5 / MARTIN QUETGLA                                  | is, G.                                             | A                              |                               |                            | 1/1/2000        | 31/12/2000         |
|                  | TELTEN 2 AND DEFI ACTIVITIE                         | s                                                  |                                |                               |                            |                 |                    |
| 20000068         | 5 / MARTIN QUETGLA                                  | S, G.                                              | А                              |                               |                            | 1/1/2000        | 31/12/2000         |
|                  | PRESENTACION Y DISEÑO INT                           | ERACTIVO DE MODEL                                  | OS Y AMBIENTES CE              | RAMICOS EN ENT                | ORNOS VIRTUALE             | s.              |                    |
| 20000085         | 5 / MARTIN QUETGLA                                  | S, G.                                              | С                              |                               |                            | 1/1/2000        | 31/12/2000         |
|                  | PROGRAMADOR DE CONTROL                              | DE RIEGO Y FERTILI                                 | ZACION EN SISTEMA              | AS MULTIUSUARI                | O (PRIFEM)                 |                 |                    |
| 20000090         | 5 / MARTIN QUETGLA                                  | s, G.                                              | А                              |                               |                            | 1/1/2000        | 31/12/2000         |
| 🕘 Listo          |                                                     |                                                    |                                |                               |                            | 📒 💭 💭           | t local            |

NOTA: La información que se muestra actualmente se ha de complementar con otras columnas que permitan identificar al investigador sus proyectos (campos descriptivos).

#### Pantalla Busqueda -> Investigador -> Listado de Proyectos -> Datos Proyecto

Pinchando en un proyecto en concreto se muestra un resumen de la Ejecución del Presupuesto de Gastos y de Ingresos del proyecto seleccionado:

| 🧉 Consulta Web Personal Investigador (Beta 3r3) - Microsoft Internet Explorer 📃 🔍 🗙                                                                                                    |
|----------------------------------------------------------------------------------------------------|
| Archivo Edición Ver Eavoritos Herramientas Ayuda                                                                                                    |
| Atrás Adelante Detener Actualizar Inicio Búsqueda Favoritos Historial Coreo Imprimir Modificar                                                                                                    |
| Dirección 🛃 http://invesweb.uv.es/sicuv/proyecto_jsp?idproyecto=3397                                                                                                    |
|                                                                                                    |
| Vniver§itatÿdValència                                                                                                    |
| Consulta Web Personal Investigador (Beta 3r3)<br>[Ayuda]                                                                                                    |
| Inicio -> Investigador -> Listado Proyectos -> Datos Proyecto Ejercicio 2001                                                                                                    |
| NIF: 41729946B 0090 Nombre: MARTIN QUETGLAS GREGORIO   Departamento: 2 37 00 INSTITUT UNIVERSITARI DE ROBOTICA                                                                                                    |
| Clave Especifica 20001376<br>Nombre 15/10/1999 / MARTIN QUETGLAS, G.<br>Proyecto Procedencia DEP. INT. GOB. VASCO-DFG<br>Estado Abierto Orgánica 2370060090<br>F. Inicio 15/10/1999 F. Fin 15/4/2000                                                                                                    |
| ESTUDIO DE TRAFICO Y LA IMPLANTACION DE UN SISTEMA TELEMATICO DE CONTROL EN LA ZONA PERIURBANA DE LA CIUDAD DE DONOSTIA                                                                                                    |
| Asumuladas Cantas Asumuladas Isanasas                                                                                                    |
| Remanente13.870.682Previsiones Iniciales de Ingreso (Presupuesto) 0Incorporación de crédito0Derechos Reconocidos0Credito13.870.682Derechos Recaudados (Ingreso efectivo)0Disponible10.328.823Derechos Anulados0Autorizado3.541.859Derecho Reconocido Pendiente de Cobro0Obligaciones3.541.859Propuesto3.927.745Ordenado3.927.745Incomponential0 |
| [Ver Partidas] [Ver Conceptos]                                                                                                    |
| 🖉 Listo                                                                                                    |

La información que se muestra se desglosa de la forma siguiente:

#### GASTOS

- Inicial (Credito del Proyecto): Incorporaciones de crédito + Incorporaciones de remanentes
- **Disponible**: Inicial Autorizado
- Autorizado: Suma de operaciones en fase A
- Comprometido: Suma de operaciones en fase D
- **Obligaciones**: Suma de operaciones en fase O
- **Propuesto**: Suma de operaciones en fase K
- Ordenado: Suma de operaciones en fase P

#### INGRESOS

- Previsiones Iniciales de Ingreso (presupuesto):
- Derechos reconocidos:
- Derechos recaudados:

Consulta WEB del Personal Investigador

- Derechos anulados:
- Derechos reconocidos pendientes de Cobro:

Nota: \* Si algún campo aparece en blanco su valor es 0 (Vale para cualquier acumulador) \* Por supuesto pueden aparecer valores negativos (Vale para cualquier acumulador)

Esta pantalla nos ha dado información agregada del proyecto; si queremos entrar en el detalle del proyecto tendremos que hacer clic en alguno de los dos elementos que aparecen en la parte inferior de la pantalla:

- Gastos: "Ver Partidas"
- Ingresos: "Ver Conceptos"

# Pantalla Busqueda -> Investigador -> Listado de Proyectos -> Datos Proyecto -> Partidas

| Consulta Web Pe                 | nsulta Web Personal Investigador (Beta 3r3) - Microsoft Internet Explorer |                     |                   |                                 |             |           |           |            |           |
|---------------------------------|---------------------------------------------------------------------------|---------------------|-------------------|---------------------------------|-------------|-----------|-----------|------------|-----------|
| <u>\</u> rchivo <u>E</u> dición | <u>V</u> er <u>F</u> avoritos <u>H</u> erramientas Ay <u>u</u> da         |                     |                   |                                 |             |           |           |            |           |
| < ⇒                             |                                                                           | 6                   | 1 63              |                                 | 4           | 1         |           |            |           |
| Atrás Adelar                    | te Detener Actualizar Inicio E                                            | Búsqueda Favo       | ritos Historial   | Correo                          | Imprimir M  | odificar  |           |            |           |
| ección 🕢 http://i               | weswebuw es/sicuw/gastos isp                                              |                     |                   |                                 |             |           |           |            | Vínculo   |
|                                 | rresmeb.uv.es/sicumgds/os.jsp                                             |                     |                   |                                 |             |           |           | () it is   | , j modic |
| cio -> Investig                 | dor -> Listado Proyectos -> Datos P                                       | Proyecto -> Pa      | artidas           |                                 |             |           |           | Ejerc      | icio 2001 |
|                                 |                                                                           |                     |                   |                                 |             |           |           |            |           |
|                                 | NIF: 4172994                                                              | 6B 0090 I           | Nombre: MAR       | RTIN QUETO                      | GLAS GREG   | DRIO      |           |            |           |
|                                 | Departamento:                                                             | 2 37 00 1           | INSTITUT U        | VIVERSITA                       | RI DE ROBC  | TICA      |           |            |           |
|                                 |                                                                           |                     |                   |                                 |             |           |           |            |           |
|                                 | Cla                                                                       | ve Específica :     | 20001376          |                                 |             |           |           |            |           |
|                                 |                                                                           | Nombre              | 15/10/1999        | ) / MARTIN                      | QUETGLAS    | 6, G.     |           |            |           |
|                                 | Proyecto                                                                  | Procedencia         | DEP. INT. G       | DB. VASCO-                      | DFG         |           |           |            |           |
|                                 |                                                                           | Estado              | Abierto           | Orgánica                        | a 23700600  | 090       |           |            |           |
|                                 |                                                                           | F. Inicio           | 15/10/1999        | 9 F. Fir                        | n 15/4/200  | 00        |           |            |           |
| <b>F</b>                        |                                                                           | Discosible          | A                 | C                               | Ohiman      | D         | Ouderede  | De alianda |           |
| Econom<br>68600                 | INVEST FINANC ESD CONVEN                                                  | 12 970 492          | Autorizado        | Compro                          | Ubigac      | Propuesto | Urdenado  | Realizatio |           |
| 00000                           | INVESTATINANCE ESTACONVEN                                                 | 13.070.002          | 0                 | 0                               | v           | 0         | 0         |            |           |
| 68610                           | DESPESES PERSONAL: RETRIB                                                 | -1.756.642          | 1.756.642         | 1.756.642                       | 1.756.642   | 1.750.379 | 1.750.379 | 1.750.379  |           |
| 68612                           | DESPESES PERSONAL: S.S                                                    | 0                   | 0                 | 0                               | 0           | 0         | 0         | 0          |           |
| Total P                         | ersonal                                                                   | -1.756.642          | 1.756.642         | 1.756.642                       | 1.756.642   | 1.750.379 | 1.750.379 | 1.750.379  |           |
|                                 |                                                                           |                     |                   |                                 |             |           |           |            |           |
| 68620                           | APLICACIONS INFORMÀTIQUES                                                 | -227.155            | 227.155           | 227.155                         | 227.155     | 227.155   | 227.155   | 227.155    |           |
| 68621                           | EQUIPS PROCÉS INFORMACIÓ                                                  | 0                   | 0                 | 0                               | 0           | 0         | 0         | 0          |           |
| 68622                           | MOBILIARI I EFECTES                                                       | 0                   | 0                 | 0                               | 0           | 0         | 0         | 0          |           |
| 68623                           | ALTRE IMMOBILITZAT MATERI                                                 | 0                   | 0                 | 0                               | 0           | 0         | 0         | 0          |           |
| 68624                           | ELEMENTS DE TRANSPORT                                                     | 227.155             | 227.155           | 227.155                         | 227.155     | 227.155   | 227.155   | 227.155    |           |
| i otai II                       | ventariable                                                               | -227.155            | 227.133           | 227.133                         | 227.133     | 227.133   | 227.133   | 227.100    |           |
| 68630                           | MATERIAL FUNGIBLE                                                         | -21,573             | 21.573            | 21.573                          | 21.573      | 21.573    | 21.573    | 21.573     |           |
| Total F                         | ingible                                                                   | -21.573             | 21.573            | 21.573                          | 21.573      | 21.573    | 21.573    | 21.573     |           |
|                                 |                                                                           |                     |                   |                                 |             |           |           |            |           |
| 68640                           | DIETES, LOCOMOCIÓ I TRASL                                                 | -1.420.019          | 1.420.019         | 1.420.019                       | 1.420.019   | 1.245.313 | 1.245.313 | 1.245.313  |           |
| Total D                         | ietas                                                                     | -1.420.019          | 1.420.019         | 1.420.019                       | 1.420.019   | 1.245.313 | 1.245.313 | 1.245.313  |           |
|                                 |                                                                           |                     |                   |                                 |             |           |           |            |           |
| 68650                           | LLIBRES I ALTRES PUBLICAC                                                 | 0                   | 0                 | 0                               | 0           | 0         | 0         | 0          |           |
| Total Li                        | Dros                                                                      | 0                   | 0                 | 0                               | 0           | 0         | 0         | 0          |           |
| 68660                           | ALTRES DESPESES DIVERSES                                                  | -116.470            | 116.470           | 116.470                         | 116.470     | 116.470   | 116.470   | 116.470    |           |
| Total O                         | tros                                                                      | -116.470            | 116.470           | 116.470                         | 116.470     | 116.470   | 116.470   | 116.470    |           |
|                                 |                                                                           |                     |                   |                                 |             |           |           |            |           |
|                                 | Sistema d                                                                 | e Informació        | i Comptable       | de la Univ                      | versitat de | València  |           |            |           |
|                                 | Pai                                                                       | a problemas relacio | nados con este se | rvicio: <mark>invesweb</mark> l | guv.es      |           |           |            |           |
| sto                             |                                                                           |                     |                   |                                 |             |           | 📒 📳 Intra | anet local |           |

En esta pantalla se detallan las doce partidas que puede tener cualquier proyecto SICUV en función del económico.

Podemos apreciar que tanto las incorporaciones de crédito, como la carga de remanentes, se realiza contra el económico 68X00 (tomando X el valor 1, 2, 3, 6, 7 u 8, en función del tipo de investigación).

Nos da la siguiente información:

- Acumulados por partida: Para cada partida nos informa del acumulado que tiene esa partida en cada una de las fases contables:
- Disponible
- Autorizado
- Comprometido
- Obligaciones
- Propuesto
- Ordenado
- Realizado
- Acumulados por naturaleza del gasto: Nos ofrece las sumas en los diferentes conceptos referentes a Personal, Inventariable, Fungible, Dietas, Libros y Otros.

#### Pantalla Busqueda -> Investigador -> Listado de Proyectos -> Datos Proyecto -> Partidas -> Operaciones

**Operaciones:** Haciendo clik sobre cualquier partida (económicos), el sistema nos mostrará las diferentes operaciones que se han realizado contra ésta.

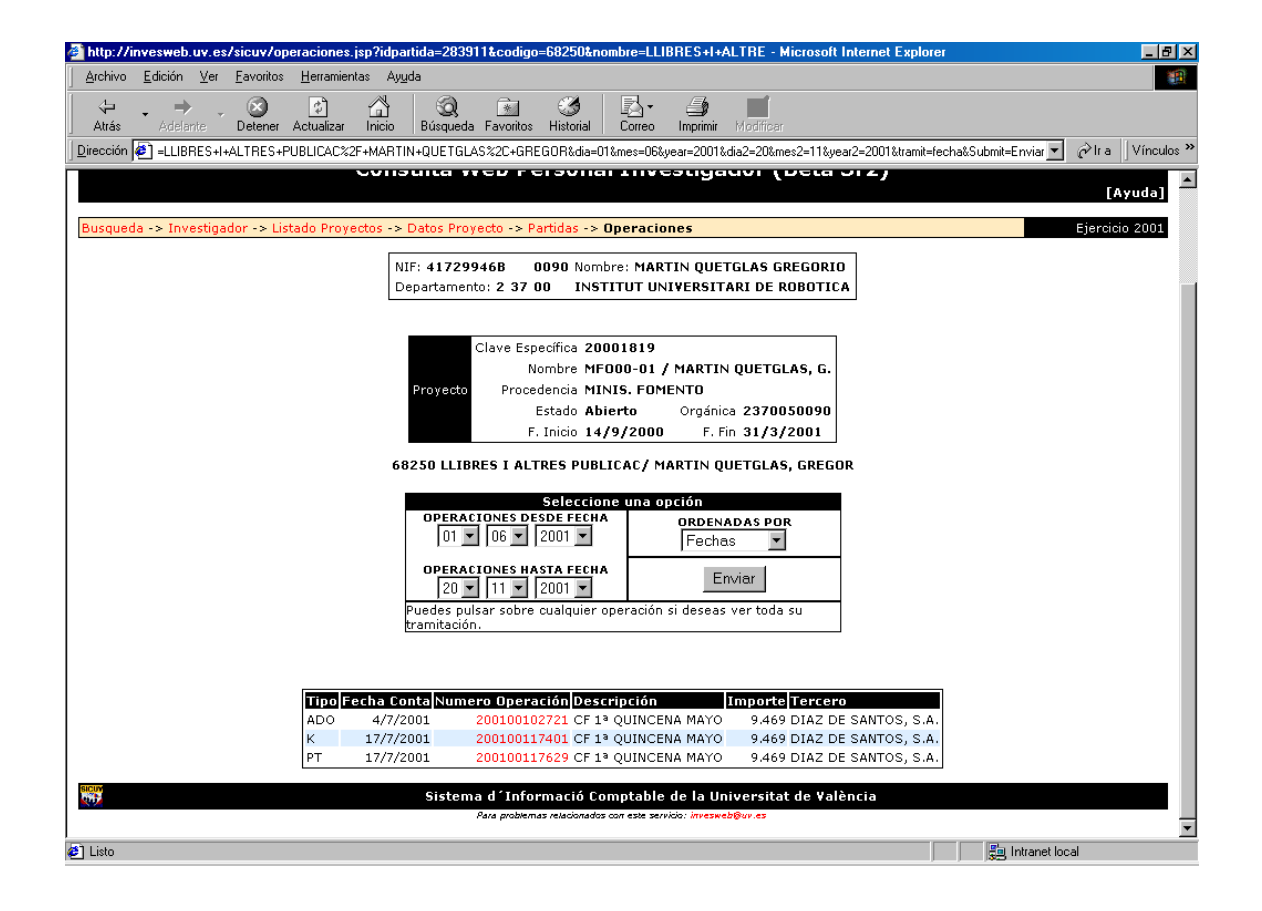

**NOTA** :La información mostrada en esta pantalla se podrá ver de la forma anterior o bien atendiendo a la tramitación. Es decir se mostrará una operación y a continuación en forma arborescente las siguientes fases contables asociadas a esa operación.

### Pantalla Busqueda -> Investigador -> Listado de Proyectos -> Datos Proyecto -> Conceptos

| 🚰 Consulta          | a Web Personal Investigador (                               | Beta 2r2) - Mi         | crosoft Interne                        | t Explorer                            |                 |                      | _ & ×                |
|---------------------|-------------------------------------------------------------|------------------------|----------------------------------------|---------------------------------------|-----------------|----------------------|----------------------|
| <u>A</u> rchivo     | <u>E</u> dición <u>V</u> er <u>F</u> avoritos <u>H</u> erra | amientas Ay <u>u</u> d | la                                     |                                       |                 |                      | <b>*1</b>            |
| ↓<br>Atrás          |                                                             | ) 🛱<br>izar Inicio     | Q  <br>Búsqueda Fa                     | voritos Historial                     | Correo Impri    | <b>mir</b> Modificar | Peal.com             |
| ] <u>D</u> irección | http://sicuv12.uv.es/sicuv/ingre                            | esos.jsp               |                                        |                                       |                 |                      | 💌 🤗 Ira 🛛 Vínculos 🎽 |
|                     |                                                             | Nombr                  | re MARTIN Q                            | UETGLAS, GRI                          | GORI/ MF000-    | 01/p                 |                      |
|                     | Proyecto                                                    | Estac                  | lo Abierto                             |                                       |                 |                      |                      |
|                     |                                                             | F. Inic                | io 1/1/2000                            |                                       |                 |                      |                      |
|                     |                                                             | F. F                   | <br>in 31/12/20                        | 00                                    |                 |                      |                      |
|                     |                                                             |                        | ······································ |                                       |                 |                      |                      |
|                     |                                                             |                        |                                        |                                       |                 |                      |                      |
|                     |                                                             |                        |                                        |                                       |                 |                      |                      |
| Contractor          |                                                             | D                      |                                        | n n n n n n n n n n n n n n n n n n n |                 |                      |                      |
| 20110               | Venda de publicación pro                                    | previini, De           | Reconociu                              | er kecaud u                           | ompromiting, De | Anulados             | Dev Ingresos Der R   |
| 31110               | Drets aloj restaur y r                                      | 0                      | 0                                      | 0                                     | 0               | 0                    | 0                    |
| 31170               | Convenis i contractes                                       | 0                      | 0                                      | 0                                     | 0               | 0                    | 0                    |
| 31180               | Altres prestacions                                          | 0                      | 0                                      | 0                                     | 0               | 0                    | 0                    |
| 31190               | Compesancions Internes                                      | 0                      | 0                                      | Ű                                     | 0               | 0                    | 0                    |
| 34010               | Taxes academiques                                           | 0                      | 0                                      | 0                                     | 0               | 0                    | 0                    |
| 34040               | Altres taxes                                                | 0                      | 0                                      | 0                                     | 0               | 0                    | 0                    |
| 39000               | Altres IngrReint.Ex.Cte                                     | 0                      | 0                                      | 0                                     | 0               | 0                    | 0                    |
| 39010               | Reint.Exer.Tancats                                          | 0                      | 0                                      | 0                                     | 0               | 0                    | 0                    |
| 39100               | Altres ingresos indetermi                                   | 0                      | 0                                      | 0                                     | 0               | 0                    | 0                    |
| 44300               | Trf. Corr. de CC.AA                                         | 0                      | 0                                      | 0                                     | 0               | 0                    | 0                    |
| 44310               | Trf., Corr. de CC.AA. Niv                                   | 0                      | 0                                      | 0                                     | 0               | 0                    | 0                    |
| 50200               | Interesos de depòsits                                       | 0                      | 0                                      | 0                                     | 0               | 0                    | 0                    |
| 70210               | De la Ad. Estat-Subv Fin.                                   | 0                      | 6.200.000                              | 6.200.000                             | 6.200.000       | 0                    | 0                    |
| 71010               | D'Org.AutSubv.Cap.                                          | 0                      | 0                                      | 0                                     | 0               | 0                    | 0                    |
| 74000               | D'AjuntanSubv.Cap.                                          | 0                      | 0                                      | 0                                     | 0               | 0                    | 0 💌                  |
| 4                   |                                                             |                        |                                        |                                       |                 |                      |                      |
| Listo               |                                                             |                        |                                        |                                       |                 |                      | Intranet local       |
|                     |                                                             |                        |                                        |                                       |                 |                      |                      |

Nos da la siguiente información:

- Acumulados por conceptos de Ingreso: Para cada concepto de Ingreso nos informa del acumulado que tiene ese concepto en cada una de las fases contables:
  - Previsiones Iniciales de Ingreso (presupuesto):
  - Derechos reconocidos:
  - Derechos recaudados:
  - Derechos anulados:
  - Derechos reconocidos pendientes de Cobro:

# Pantalla Busqueda -> Investigador -> Listado de Proyectos -> Datos Proyecto -> Conceptos -> Operaciones

• **Operaciones:** Haciendo clik sobre cualquier concepto de ingresos, el sistema nos mostrará las diferentes operaciones que se han realizado contra éste:

| 🚈 http://invesweb.uv.es/sicuv/operaciones.jsp?idconcepto=24212&codigo=70210&nombre=De+la+Ad.+Estat - Microsoft Internet Explorer                                                                                                    |                                               |
|----------------------------------------------------------------------------------------------------|-----------------------------------------------|
| Aychivo Edición ⊻er Eavontos Herramientas Ayyda                                                                                                    | 100 M                                         |
| → → ⊗ 20 And Sequeda Favoritos Historial Correo Imprimir Modificar                                                                                                    |                                               |
| Dirección 🙋 o=24212&codigo=70210&nombre=De+la+Ad +Estat-Subv+Fin: %2F+MARTIN+QUETGLAS %2C+GREGOR&dia=02&mes=03&year=2001&dia2=20&mes2=11&year2=2001&trar                                                                                            | mit=fecha&Submit=Enviar 💌 🔗 Ir a 🛛 Vínculos ᄥ |
|                                                                                                    |                                               |
| Vniversitatö dValència                                                                                                    |                                               |
| Consulta Web Personal Investigador (Beta 3r2)                                                                                                    | [Ayuda]                                       |
| Busqueda -> Investigador -> Listado Proyectos -> Datos Proyecto -> Conceptos -> Operaciones                                                                                                    | Ejercicio 2001                                |
| NIF: 41729946B 0090 Nombre: MARTIN QUETGLAS GREGORIO   Departamento: 2 37 00 INSTITUT UNIVERSITARI DE ROBOTICA                                                                                                    |                                               |
| Clave Especifica 20001819<br>Nombre MF000-01 / MARTIN QUETGLAS, G.<br>Proyecto Procedencia MINIS. FOMENTO<br>Estado Abierto Orgánica 2370050090<br>F. Inicio 14/9/2000 F. Fin 31/3/2001<br>70210 De la Ad. Estat-Suby Fin./ MARTIN QUETGLAS, GREGOR |                                               |
| Seleccione una opción   OPERACIONES DESDE FECHA ORDENADAS POR Fechas   02 x 03 x 2001 x ORDENADAS POR Fechas   OPERACIONES HASTA FECHA   20 x 11 x 2001 x Enviar   Puedes pulsar sobre cualquier operación si deseas ver toda su tramitación.       |                                               |
| Tipo   Fecha Conta Numero Operación   Importe Tercero     DCRKI   29/6/2001   2001001033   ESTUDIO Y ANALISIS DE DIEFEREN 6.200.000 MINISTERIO DE INDUSTRIA Y E                                                                                     | NERGIA                                        |
| Sistema d'Informació Comptable de la Universitat de València<br>Para problemas relacionados con este servicio: inresaveb@ur es                                                                                                    |                                               |
| الله الله الله الله الله الله الله الله                                                                                                    | 💌 🗮 Intranet local                            |

**NOTA** :La información mostrada en esta pantalla se podrá ver de la forma anterior o bien atendiendo a la tramitación. Es decir se mostrará una operación y a continuación en forma arborescente las siguientes fases contables asociadas a esa operación.

# 7. Visualización y ordenación de operaciones

Tanto las operaciones de gasto como como las operaciones de ingreso pueden ser visualizadas y ordenadas de diferente forma y manera.

Por defecto la página web presenta las operaciones realizadas en el último mes ordenadas por fecha de contabilización.

Desde ahí, si se quiseran visualizar mas operaciones o, en diferentes fechas, solo bastaria con cambiar el rango de fechas en los cuadros Desde Fecha y Hasta Fecha.

Otras forma de visualizar las operaciones es cambiando la ordenación.

Se puede escoger la ordenación por tramitación, de forma que las operaciones son ordenadas por fases contables, presentándolas en forma jerárquica. Esta opción de ordenación, nos permitirá comprobar el estado en que se encuentra un gasto o ingreso determinado (por ejemplo conocer si una factura de gasto ya ha sido pagada al proveedor, o si un determinado ingreso ya ha sido efectivo).

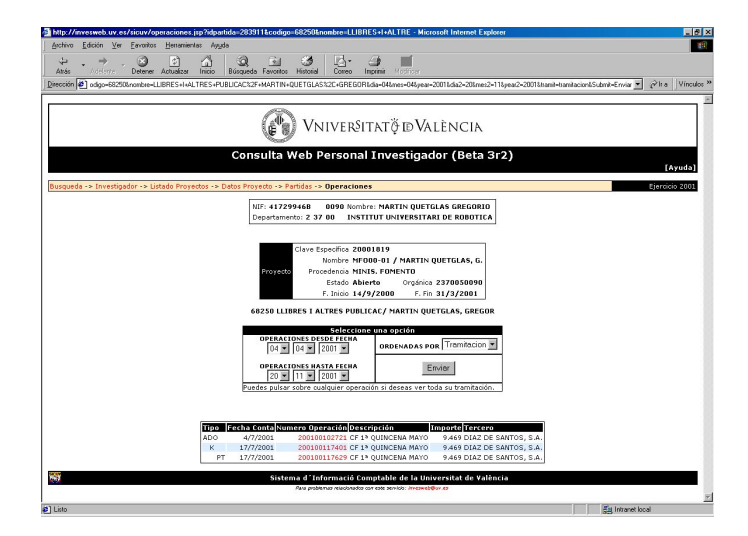

Otra forma de ver la tramitación de una operación, y que resultará útil cuando el número de operaciones es elevado, es utilizar la visualización de la tramitación de una determinada operación. Para ello bastará con pulsar sobre el enlace *Número de Operación* con lo que el navegador nos abrirá una nueva ventana mostrándonos las operaciones padre e hijas de la seleccionada:

| http://invesv | veb.uv.es/sicu | v/arboloperaciones.jsp?numoperacion=20010 | 0119917 - Microsoft Internet Explorer 📃 |
|---------------|----------------|-------------------------------------------|-----------------------------------------|
|               |                |                                           | [Cerra                                  |
| Tipo I        | =echa Conta    | Numero Operación Descripción              | Importe Tercero                         |
| ADO           | 5/7/2001       | 200100104350 CF 13 QUINCENA JUNIC         | Mercadona 5240.0 MERCADONA, S.A.        |
| К             | 17/7/2001      | 200100119917 CF 13 QUINCENA JUNIC         | Mercadona 5240.0 MERCADONA, S.A.        |
| PT            | 17/7/2001      | 200100119965 CF 13 QUINCENA JUNIC         | Mercadona 5240.0 MERCADONA, S.A.        |
| null          | 0/0/0          | 0 null                                    | 0.0 null                                |
|               |                |                                           |                                         |
|               |                |                                           | [c                                      |
|               |                |                                           | Cerra                                   |
|               |                |                                           |                                         |
|               |                |                                           |                                         |
|               |                |                                           |                                         |
|               |                |                                           |                                         |
|               |                |                                           |                                         |
|               |                |                                           |                                         |

# 8. Funcionalidades futuras de SICUV - WEB

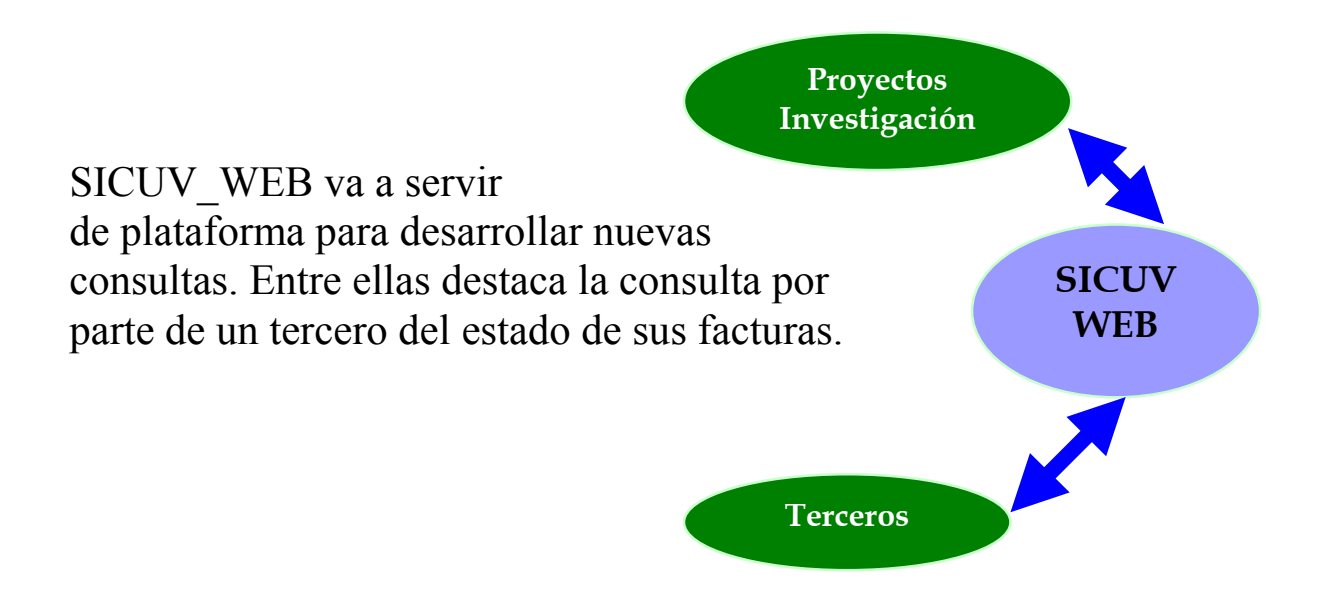